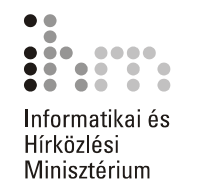

# Adatbázis-kezelés Microsoft Access XP

Feladatgyűjtemény

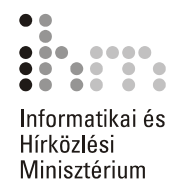

Útmutató a feladatok megoldásához:

- A feladatok megoldásához szükség van a Microsoft Access adatbázis-kezelő programra.
- A megoldott feladatok elmentéséhez hozzon létre egy ACCESS nevű almappát saját számítógépe háttértárán található DOKUMENTUMOK mappában.

# 1. FELADAT

A feladat elvégzéséhez a következő témakörök ismerete szükséges: TÁBLA FORMÁTUMAINAK MÓDOSÍTÁSA, KERESÉS ÉS CSERE, ADATBÁZIS MENTÉSE MÁS MAPPÁBA VAGY MEGHAJTÓRA

A feladathoz szükséges állományok: FELADATOK\FORRASOK\VASARLOK.MDB

- Másolja le a VASARLOK.MDB adatbázist saját számítógépének DOKUMENTU-MOK\ACCESS mappájába, majd nyissa meg azt!
- Nyissa meg az adatbázis VÁSÁRLÓK tábláját!
- A tábla megjelenítéséhez állítson be 8 pontos, félkövér Tahoma betűtípust!
- A tábla hátterét állítsa világosszürkére, a rácsvonalak színét pedig kékre!
- Állítsa be az oszlopok méretét úgy, hogy azok a legszélesebb adatok szélességéhez igazodjanak!
- Cseréljen ki a Város mezőben szereplő minden Marseille szót Budapestre!
- Mentse el az adatbázist hajlékonylemezre!

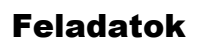

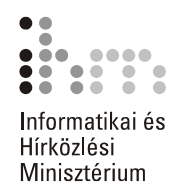

A feladat elvégzéséhez a következő témakörök ismerete szükséges:

ÚJ TÁBLA LÉTREHOZÁSA ÉS ELMENTÉSE, TÁBLÁK TERVEZÉSE ÉS ELRENDEZÉSE, ADATOK RENDEZÉSE TÁBLÁKBAN, ŰRLAPOKON ÉS LEKÉRDEZÉSEK EREDMÉNYÉ-BEN

- Hozzon létre egy új üres adatbázist, és FOCI néven mentse el a DOKUMENTUMOK\ACCESS mappába!
- Hozzon létre egy Csapat nevű táblát, amely az alább felsorolt mezőket tartalmazza! A mezők további tulajdonságait hagyja alapértelmezésen.

| Mezőnév             | Típus  | Méret       | Cím                 |
|---------------------|--------|-------------|---------------------|
| Jatekos_neve        | Szöveg | 30 karakter | Játékos neve        |
| Mezszam             | Szöveg | 2 karakter  | Mezszám             |
| Jatszott_merkozesek | Szám   | Egész       | Játszott mérkőzések |
| Rugott_golok        | Szám   | Egész       | Rúgott gólok        |
| Kiallitasok:szama   | Szám   | Egész       | Kiállítások száma   |

- Töltse fel a táblát adatokkal (legalább három rekordot vegyen fel)!
- Rendezze sorba az adatokat a rúgott gólok száma szerint növekvő sorrendbe!

A feladat elvégzéséhez a következő témakörök ismerete szükséges:

ÚJ ADATBÁZIS LÉTREHOZÁSA, ÚJ TÁBLA LÉTREHOZÁSA ÉS ELMENTÉSE, TÁBLÁK TERVEZÉSE ÉS ELRENDEZÉSE, SZŰRŐ ALKALMAZÁSA ADATLAP VAGY ŰRLAP NÉ-ZETBEN, ADATOK RENDEZÉSE TÁBLÁKBAN, ŰRLAPOKON ÉS LEKÉRDEZÉSEK EREDMÉNYÉBEN

 Hozzon létre egy új üres adatbázist, és LAKÁS néven mentse el a DOKUMENTUMOK\ACCESS mappába!

| Mezőnév     | Típus   | Méret       | Cím         | Indexelt               |
|-------------|---------|-------------|-------------|------------------------|
| Termek_neve | Szöveg  | 50 karakter | Termék neve | Nem                    |
| Cikkszam    | Szöveg  | 10 karakter | Cikkszám    | Igen(nem lehet azonos) |
| Mennyiseg   | Szám    | Egész       | Mennyiség   | Nem                    |
| Egysegar    | Pénznem | -           | Egységár    | Nem                    |

• Hozzon létre egy Bútor nevű táblát, mely a következő mezőket tartalmazza:

- A Mennyiség mező számformátumát állítsa be úgy, hogy a bevitt számadatok darabban, az Egységár mező számformátumát pedig úgy, hogy a bevitt adatok forintban jelenjenek meg!
- Elsődleges kulcsként a cikkszám szerepeljen.
- Töltse fel a táblát a következő adatokkal:

| Termék neve               | Cikkszám | Mennyiség | Egységár |
|---------------------------|----------|-----------|----------|
| Aszfalt előszobabútor     | E29554   | 45        | 24 980   |
| Kisded íróasztal          | I32456   | 23        | 13 560   |
| Suli íróasztal            | I39882   | 10        | 9 870    |
| Kecsege konyhaszekrény    | K37298   | 20        | 69 500   |
| Filléres cipősszekrény    | SZ10087  | 120       | 4 690    |
| Bitumen szekrénysor       | SZ12342  | 13        | 214 500  |
| Kleofás éjjeli szekrények | SZ12889  | 80        | 7 860    |
| Fapácolt gardróbszekrény  | SZ13455  | 8         | 129 000  |

• Keresse ki az összes olyan rekordot, ahol a termék nevében szerepel a szekrény szó!

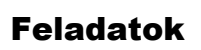

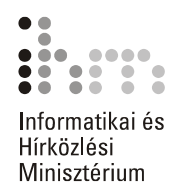

A feladat elvégzéséhez a következő témakörök ismerete szükséges: TÁBLÁK IMPORTÁLÁSA, MEZŐTULAJDONSÁGOK MEGHATÁROZÁSA, VÁLASZTÓ LE-KÉRDEZÉS LÉTREHOZÁSA, ÖSSZESÍTŐ LEKÉRDEZÉSEK

A feladathoz szükséges állományok: FELADATOK\FORRASOK\ELADO INGATLANOK LISTAJA.TXT

- Ingatlanok néven hozzon létre egy új, üres adatbázist saját számítógépének DOKUMENTUMOK mappájában!
- Importálja az ELADO INGATLANOK LISTAJA.TXT állományt!
- Nyissa meg az importált táblát Tervező nézetben, majd módosítsa az Irányár mező számformátumát úgy, hogy a bevitt adatok forintban jelenjenek meg!
- Készítsen lekérdezést Olcsó ingatlanok néven, amely megjeleníti a 20 millió forint alatti társasházak listáját!
- Készítsen lekérdezést Összesítés néven, amely kerületenként összesíti, hogy hány eladó ház található az adatbázisban!

# 5. FELADAT

A feladat elvégzéséhez a következő témakörök ismerete szükséges: ADATBÁZIS MENTÉSE MÁS MAPPÁBA VAGY MEGHAJTÓRA, ÖSSZESÍTŐ LEKÉRDE-ZÉSEK, CSÚCSÉRTÉK-TULAJDONSÁG

A feladathoz szükséges állományok: FELADATOK\FORRASOK\ELADAS.MDB

- Másolja le az ELADAS.MDB adatbázist saját számítógépének DOKUMENTU-MOK\ACCESS mappájába, majd nyissa meg azt.
- Nyissa meg az adatbázis Ügynökök tábláját!
- Az Ügynökök táblában négy ügynök három különböző termék eladásából származó bevételét találjuk részletezve. Az ügynökök három különböző cégnek szállítanak a termékekből.
- A tábla alapján készítsen olyan lekérdezést, amely az ügynököknek az egyes termékek eladásából befolyt legnagyobb bevételét határozza meg csökkenő sorrendben!
- Módosítsa a lekérdezést úgy, hogy csak az öt legnagyobb értéket tartalmazó rekord jelenjen meg!

A feladat elvégzéséhez a következő témakörök ismerete szükséges:

ÚJ ADATBÁZIS LÉTREHOZÁSA, ÚJ TÁBLA LÉTREHOZÁSA ÉS ELMENTÉSE, MEZŐTU-LAJDONSÁGOK MEGHATÁROZÁSA, REKORDOK HOZZÁADÁSA, TÖRLÉSE, VÁLASZTÓ LEKÉRDEZÉS LÉTREHOZÁSA, PARAMÉTERES LEKÉRDEZÉS, AKCIÓ LEKÉRDEZÉSEK

- Hozzon létre egy új üres adatbázist, és EURÓPA ORSZÁGAI néven mentse el a DOKUMENTUMOK\ACCESS mappába!
- Hozzon létre egy Országok nevű táblát, amely a következő mezőket tartalmazza:

| Mezőnév     | Típus  | Méret        | Cím         |
|-------------|--------|--------------|-------------|
| Orszag_neve | Szöveg | 30 karakter  | Ország neve |
| Nepesseg    | Szám   | Hosszú egész | Népesség    |
| Nyelv       | Szöveg | 15 karakter  | Nyelv       |

• Töltse fel a táblát a következő adatokkal:

| Ország neve   | Népesség   | Nyelv   |
|---------------|------------|---------|
| Andorra       | 64 000     | katalán |
| Ausztria      | 8 100 000  | német   |
| Belgium       | 10 200 000 | flamand |
| Bulgária      | 9 000 000  | bolgár  |
| Csehország    | 10 300 000 | cseh    |
| Dánia         | 5 200 000  | dán     |
| Franciaország | 58 300 000 | francia |
| Görögország   | 10 660 000 | görög   |
| Hollandia     | 15 650 000 | holland |
| Horvátország  | 4 676 865  | horvát  |
| Lengyelország | 38 500 000 | lengyel |
| Németország   | 81 000 000 | német   |
| Olaszország   | 57 600 000 | olasz   |
| Spanyolország | 39 200 000 | spanyol |

- Készítsen egy Keresés népesség alapján elnevezésű paraméteres lekérdezést, amely kikeresi egy megadott alsó és felső határérték közé eső népességű országok adatait!
- Készítsen Törlés néven akció lekérdezést, amely törli a 10 millió főnél kisebb népességű országokat!

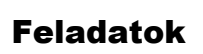

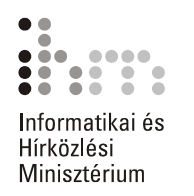

A feladat elvégzéséhez a következő témakörök ismerete szükséges: ÚJ ADATBÁZIS LÉTREHOZÁSA, ÚJ TÁBLA LÉTREHOZÁSA ÉS ELMENTÉSE, MEZŐTU-LAJDONSÁGOK MEGHATÁROZÁSA, ŰRLAPOK LÉTREHOZÁSA, TÖRLÉSE, REKOR-DOK KEZELÉSE ŰRLAPPAL, TÁBLÁK IMPORTÁLÁSA, VÁLASZTÓ LEKÉRDEZÉS LÉT-REHOZÁSA, SZÁMÍTOTT MEZŐ LÉTREHOZÁSA

A feladathoz szükséges állományok: FELADATOK\FORRASOK\RAKTARKESZLET.TXT

- Hozzon létre egy új adatbázist KÖZÉRT.MDB néven háttértára DOKUMENTU-MOK\ACCESS mappájában!
- Hozzon létre egy új táblát Raktárkészlet néven az alábbi szerkezettel:

| Mezőnév    | Típus   | Méret       | Cím               |
|------------|---------|-------------|-------------------|
| Megnevezes | Szöveg  | 50 karakter | Megnevezés        |
| M_egyseg   | Szöveg  | 10 karakter | Mennyiségi egység |
| Mennyiseg  | Szám    | Egyszeres   | Mennyiség         |
| Egysegar   | Pénznem | -           | Egységár          |

- Készítsen AutoŰrlapot az adatok beviteléhez!
- Az elkészült űrlap segítségével vigye fel az alábbi élelmiszereket a táblába:

| Megnevezés    | Mennyiségi egység | Mennyiség | Egységár |
|---------------|-------------------|-----------|----------|
| Alma          | kg                | 60        | 129      |
| Szőlőlé (1 l) | db                | 100       | 134      |
| Chips         | db                | 50        | 189      |

- A további élelmiszerek adatait importálja a Raktárkészlet táblába a FELADATOK\FORRASOK mappában található RAKTARKESZLET.TXT fájlból!
- Készítsen lekérdezést Összesítő néven, amely termékenként kiszámítja az egyes élelmiszerek összértékét!

A feladat elvégzéséhez a következő témakörök ismerete szükséges:

ÚJ ADATBÁZIS LÉTREHOZÁSA, ÚJ TÁBLA LÉTREHOZÁSA ÉS ELMENTÉSE, MEZŐTU-LAJDONSÁGOK MEGHATÁROZÁSA, ŰRLAPOK LÉTREHOZÁSA, TÖRLÉSE, REKOR-DOK KEZELÉSE ŰRLAPPAL, VÁLASZTÓ LEKÉRDEZÉS LÉTREHOZÁSA, SZÁMÍTOTT MEZŐ LÉTREHOZÁSA

 Hozzon létre egy új üres adatbázist, és TELEFONREGISZTER néven mentse el a DOKUMENTUMOK\ACCESS mappába!

| Mezőnév       | Típus  | Méret        | Cím             |
|---------------|--------|--------------|-----------------|
| Vezeteknev    | Szöveg | 30 karakter  | Vezetéknév      |
| Keresztnev    | Szöveg | 30 karakter  | Keresztnév      |
| Tel_Orszag    | Szám   | Egész        | Ország hívószám |
| Tel_Korzet    | Szám   | Egész        | Körzetszám      |
| Tel_Hivoszam  | Szám   | Hosszú egész | Telefonszám     |
| Cim_Irsz      | Szám   | Egész        | Irányítószám    |
| Cim_Telepules | Szöveg | 50 karakter  | Település       |
| Cim_UtcaHsz   | Szöveg | 80 karakter  | Utca, házszám   |

• Hozzon létre egy Névsor nevű táblát a következő struktúrával:

- Adatbevitel néven készítsen oszlopos elrendezésű AutoŰrlapot a Névsor táblába történő adatbevitel számára!
- Töltse fel a táblát 3-5 tetszőleges rekorddal!
- Készítsen Lista néven lekérdezést, amely a Névsor tábla adatait az alábbi formában jeleníti meg:

| Megjelenített | Tartalma                              | Példa                  |
|---------------|---------------------------------------|------------------------|
| mezőnév       |                                       |                        |
| Név           | Vezeteknev Keresztnev                 | Kis Ede                |
| Telefonszám   | +Tel_Orszag (Tel_Korzet) Tel_Hivoszam | +36 (1) 2666865        |
| Cím           | Cim_Irsz Cim_Telepules, Cim_UtcaHsz   | 1088 Bp., Múzeum u. 9. |

# 9. FELADAT

A feladat elvégzéséhez a következő témakörök ismerete szükséges: LÉTEZŐ ADATBÁZIS MEGNYITÁSA, MÁSOLÁS, AUTOJELENTÉS KÉSZÍTÉSE

- Nyissa meg a 8. feladatban létrehozott TELEFONREGISZTER adatbázist!
- Másolja le a Lista nevű lekérdezést Keresés\_név\_szerint néven, és alakítsa át paraméteres lekérdezéssé úgy, hogy lehetővé tegye a megadott betű vagy szótöredék alapján történő keresést a Név mezőben!
- Készítsen táblázatos AutoJelentést a Lista nevű lekérdezés alapján!

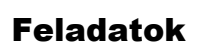

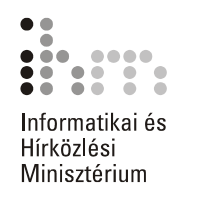

A feladat elvégzéséhez a következő témakörök ismerete szükséges:

ÚJ ADATBÁZIS LÉTREHOZÁSA, ÚJ TÁBLA LÉTREHOZÁSA ÉS ELMENTÉSE, MEZŐTU-LAJDONSÁGOK MEGHATÁROZÁSA, REKORDOK HOZZÁADÁSA, TÖRLÉSE, ADATOK RENDEZÉSE TÁBLÁKBAN, ŰRLAPOKON ÉS LEKÉRDEZÉSEK EREDMÉNYÉBEN, JE-LENTÉSEK KÉSZÍTÉSE VARÁZSLÓVAL

- Hozzon létre egytáblás adatbázist egy tanuló osztályzatainak nyilvántartására!
- Hozzon létre egy táblát az adatbázisban, amely a következő adatok rögzítésére alkalmas:

| Tantárgy neve     | szöveges mező       |
|-------------------|---------------------|
| Osztályzat        | szám típusú mező    |
| Osztályzat dátuma | dátum típusú mező   |
| Szóbeli           | logikai típusú mező |
| Nagydolgozat      | logikai típusú mező |

- Töltse fel a táblát legalább 3-5 rekorddal!
- Rendezze a táblát tantárgyak szerint ábécé sorrendbe!
- Készítsen jelentést, amely tantárgyak szerinti bontásban megadja az osztályzatot és az osztályzat dátumát, dátum szerint csökkenő sorrendben! Mentse a jelentést TANTÁRGY néven!

# 11. FELADAT

A feladat elvégzéséhez a következő témakörök ismerete szükséges: ÚJ ADATBÁZIS LÉTREHOZÁSA, TÁBLÁK IMPORTÁLÁSA, VÁLASZTÓ LEKÉRDEZÉS LÉTREHOZÁSA, SZÁMÍTOTT MEZŐ LÉTREHOZÁSA, AUTOJELENTÉS KÉSZÍTÉSE, NYOMTATÁS

A feladathoz szükséges állományok: FELADATOK\FORRASOK\HANGLEMEZ\_ACCESS.XLS

- Hozzon létre egy új, üres adatbázist LEMEZBOLT.MDB néven!
- Importálja a HANGLEMEZ\_ACCESS.XLS állomány Eladási statisztika munkalapján található táblázat adatait!
- Az importált táblának adja a Készlet nevet!
- Készítsen Összesítő néven olyan lekérdezést, amely a lemezek adatain kívül a raktáron lévő lemezmennyiség összesített értékét is megjeleníti!
- Az összesített értékeket tartalmazó oszlopnak adja az Összesen címet!
- Készítsen táblázatos AutoJelentést Raktárkészlet néven az összesítő lekérdezés alapján!
- Nyomtassa ki a jelentést!

A feladat elvégzéséhez a következő témakörök ismerete szükséges: ADATBÁZIS MENTÉSE MÁS MAPPÁBA VAGY MEGHAJTÓRA, VÁLASZTÓ LEKÉRDEZÉS LÉTREHOZÁSA, AZ ACCESS GYAKRAN HASZNÁLT FÜGGVÉNYEI, AKCIÓ LEKÉRDE-ZÉSEK

A feladathoz szükséges állományok: FELADATOK\FORRASOK\CSALADIPOTLEK.MDB

- Másolja le a CSALADIPOTLEK.MDB adatbázist saját számítógépének DOKUMENTU-MOK\ACCESS mappájába, majd nyissa meg azt!
- Az Igénylők tábla a családi pótlékot igénylő személyre vonatkozó adatokat tartalmaz.
- Készítsen frissítő lekérdezést, amely az Igénylők tábla jogosult rovatába beírja a "jogosult" vagy "nem jogosult" szövegeket attól függően, hogy az egy főre jutó jövedelem eléri-e a 15 000 Ft-ot! Ha az egy főre jutó jövedelem kisebb, mint 15 000 Ft, akkor az igénylő személy jogosult a családi pótlékra, amennyiben eléri vagy meghaladja a 15 000 Ft-ot, akkor nem jogosult a családi pótlékra.
- A feladat megoldásához használja az IIF függvényt!
- Futtassa le a frissítő lekérdezést!

#### 13. FELADAT

A feladat elvégzéséhez a következő témakörök ismerete szükséges: ÚJ ADATBÁZIS LÉTREHOZÁSA, TÁBLÁK IMPORTÁLÁSA, SZŰRŐ ALKALMAZÁSA ADATLAP VAGY ŰRLAP NÉZETBEN

A feladathoz szükséges állományok: FELADATOK\FORRASOK\AUTOK.XLS

- Hozzon létre egy üres adatbázist AUTÓK néven!
- Importálja az adatbázisba az AUTOK.XLS állomány tartalmát Autómárkák néven!
- Elsődleges kulcsként az Azonosítót adja meg!
- A szűrők segítségével keresse ki az összes olyan rekordot, ahol a Hengerűrtartalom meghaladja az 1600 cm<sup>3</sup>-t vagy a gyártó ország Franciaország!

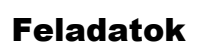

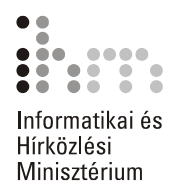

A feladat elvégzéséhez a következő témakörök ismerete szükséges: ADATBÁZIS MENTÉSE MÁS MAPPÁBA VAGY MEGHAJTÓRA, INDEXEK ÉS KULCSOK DEFINIÁLÁSA, VÁLASZTÓ LEKÉRDEZÉS LÉTREHOZÁSA, SZÁMÍTOTT MEZŐ LÉTRE-HOZÁSA, ÖSSZESÍTŐ LEKÉRDEZÉSEK

A feladathoz szükséges állományok: FELADATOK\FORRASOK\EGESZSEG.MDB

- Másolja le az EGESZSEG.MDB adatbázist saját számítógépének DOKUMENTU-MOK\ACCESS mappájába, majd nyissa meg azt!
- Az Egészségügyi adatok tábla a tanulók egészségügyi adatait tartalmazza.
- Indexelje a táblát a tanulók neve szerint!
- Készítsen lekérdezést, amely az 1985. január 1-jén vagy az után született lányok adatait gyűjti ki. Mentse a lekérdezést 1985 néven!
- Készítsen lekérdezést, mely megjeleníti az egyes tanulók ideális testsúlyát! Az ideális testsúly kiszámítása a következő módon történhet: testmagasság – 110. Mentse a lekérdezést Ideális néven!
- Készítsen lekérdezést, mely kiszámítja a táblában szereplő tanulók átlagmagasságát! Mentse a lekérdezést Átlag néven!

#### 15. FELADAT

A feladat elvégzéséhez a következő témakörök ismerete szükséges: ADATBÁZIS MENTÉSE MÁS MAPPÁBA VAGY MEGHAJTÓRA, ÖSSZESÍTŐ LEKÉRDE-ZÉSEK, AKCIÓ LEKÉRDEZÉSEK

A feladathoz szükséges állományok: FELADATOK\FORRASOK\TANFOLYAMOK.MDB

- Másolja le a TANFOLYAMOK.MDB adatbázist saját számítógépének DOKUMENTU-MOK\ACCESS mappájába, majd nyissa meg azt!
- A Képzés tábla a tanfolyamokhoz tartozó adatokat tartalmazza.
- Hozzon létre olyan táblakészítő lekérdezést, amely egy Összesítő nevű táblába összegyűjti, hogy a különböző előképzettségekhez hányféle tanfolyam indul!
- Futtassa le a lekérdezést!